# 5.05 Generate Offer

### **Generating New Offers**

After the planning phase is completed, you can create an offer-header by using the action...

| Project 3 Introduction Projectile      |                     |                                                                                                    |     |                   |                                   |   |
|----------------------------------------|---------------------|----------------------------------------------------------------------------------------------------|-----|-------------------|-----------------------------------|---|
| 📄 🧕 🎂 📄 🛛 🖻 🥝 🗒 Docume                 | ent 🔹 Edit 🔹 View 🤊 | Back references 🔻                                                                                               | Act | ions 🔻            |                                   |   |
| Master data Involved persons Portfolio | Status Budget       | Financial data C                                                                                                | 2   | Planning 🕨 🕨      | Misc                              |   |
| Total primary costs & revenues         | Revenue             | Cos                                                                                                    |     | .Workflow         | Profit Profit                     |   |
|                                        | 10.322,50           | EUR                                                                                                    | 1   | Occupations_Rates | 2.860,00 EUR 27,71 %              | , |
| Internal nrimany costs & revenues      |                     | in the second second second second second second second second second second second second second second second |     | Offers_Billing    | 11 - Generate new offer           |   |
|                                        | 6.322,50            | EUR                                                                                                    | ď   | Manage 🕨 🕨        | 12 - Generate new invoice 29,42 % |   |
| External primary costs & revenues      | 4.000,00            | EUR                                                                                                    | -   | CreateOrder       | NewContract 25 %                  | , |

#### ... "Generate new offer".

| 🗙 🧾 Offer T     | FLC-09-10-15                                   |
|-----------------|------------------------------------------------|
| 📄 🔒 Doc         | ument - Edit - View - Actions -                |
| Master data     | Misc                                           |
| Offernumber     | TLC-09-10-15 Offer status No Offer             |
| Project         | ▼ 3 Introduction Projectile ▼ ⊕ < ♥            |
| Amount          | EUR                                            |
| Value added tax | VAT-GB-15 ▼ Ð Q @ X                            |
| Offer total     | EUR                                            |
| OfferCreator    | Conner Jane V D C m X                          |
| Offer date      | 16.10.2009 🖸 🗸 Valid until date 30.10.2009 🖻 🗸 |
| Offer lines     |                                                |
| ×660            |                                                |

This offer-header can be completed and then saved.

### **Including Positions**

Afterwards each item of the offer can be added. At first the working capacities will be included (in terms of jobs). By activating the action "Include jobs"...

1/8

Last update: 2019/10/25 en:handbuch:kapitel\_4:4.05\_angebote\_erstellen https://infodesire.net/dokuwiki/doku.php?id=en:handbuch:kapitel\_4:4.05\_angebote\_erstellen&rev=1256552161 14:09

| 🗙 📑 Offer 1 | rLC-09-10-15          |      |                |   |                               |
|-------------|-----------------------|------|----------------|---|-------------------------------|
| 📄   🚔   Doc | ument 🔹 Edit 🔹 View 🔹 | Acti | ons 🔹          |   |                               |
| Master data | Misc                  | 1    | Include        | • | 👔 01 - Include jobs           |
| Offernumber | TLC-09-10-15          | 9    | Workflow       | • | 8 02 - Include budget items   |
|             | 100000                | Ľ    | Edit           |   | 🍪 03 - Include external items |
| Project     | 🗸 🗸 🖌 🖌               |      | Printing       |   | - DOBXD                       |
| Amount      |                       | -    | ExtendValidity |   |                               |
| Amount      | EUR                   |      |                |   |                               |

... every job for the project (including every sub-project) will be listed. By marking the appropriate items and by activating the action "Include jobs", selected jobs will be generated as offer positions in the offer. In the example, first all jobs are selected with the function "Toggle select" ...

| X   |          | Selec  | tion      |                                                   |               |                               |                |
|-----|----------|--------|-----------|---------------------------------------------------|---------------|-------------------------------|----------------|
| Cor | nfirm ai | nd ind | lude      |                                                   |               |                               |                |
| ÷   | • [4     | 4      | page 1 of | 1   🕨 🕅   🎅                                       |               |                               |                |
|     | Ξ        |        | Number    | Description                                       | Employee      | Occupation                    | Estimated time |
| ✓   | 1        | 8      | 3-1       | Conception for combining Projectile and SAP CO/FI | Timothy Jones | Occupation Customizing        | 16,00          |
|     | 2        | 8      | 3-3       | Installation Projectile                           | Timothy Jones | Occupation Installation       | 3,50           |
|     | 3        | 8      | 3-4       | Programming 4-3                                   | Timothy Jones | Occupation Programming - Java | 40,00          |
|     | 4        | 8      | 3-5       | Programming 4-3                                   | Tate Adam     | Occupation Programming - Java | 40,00          |

... and then one job will be unselected. In the example below three jobs are included as positions in the offer.

| X   |         | Selec  | tion      |                                                   |               |                               |                |
|-----|---------|--------|-----------|---------------------------------------------------|---------------|-------------------------------|----------------|
| Cor | nfirm a | nglina | clude     |                                                   |               |                               |                |
| -   |         | Ν      |           |                                                   |               |                               |                |
| -   | • 14    | 4      | page 1 of | 1   🕨 🕅   🌊                                       |               |                               |                |
|     | Ξ       |        | Number    | Description                                       | Employee      | Occupation                    | Estimated time |
|     | 1       | 8      | 3-1       | Conception for combining Projectile and SAP CO/FI | Timothy Jones | Occupation Customizing        | 16,00          |
|     | 2       | 8      | 3-3       | Installation Projectile                           | Timothy Jones | Occupation Installation       | 3,50           |
|     | 3       | 8      | 3-4       | Programming 4-3                                   | Timothy Jones | Occupation Programming - Java | 40,00          |
|     | 4       | 8      | 3-5       | Programming 4-3                                   | Tate Adam     | Occupation Programming - Java | 40,00          |

Next the planning data of the budget administration can also be included in the offer. The planed time/effort of the budget administration builds the basis of the offer preparation and can be displayed through the action "Include budget items".

2025/06/30 03:34

| 🗙 📄 Offer 1 | FLC-09-10-15                                     |      |                |   |                               |
|-------------|--------------------------------------------------|------|----------------|---|-------------------------------|
| 🖹 🔒 📩 🗇     | 🛛 🔒 🛛 Document 🔹 Edit 👻 View 💌 Back references 💌 | Acti | ons 🔻          |   |                               |
| Master data | Misc                                             | 1    | Include        | • | 🗿 01 - Include jobs           |
| Offernumber | TI C-09-10-15                                    | 2    | Workflow       |   | 🙎 02 - Include budget items 🎧 |
|             |                                                  | Ľ    | Edit           |   | 🍪 03 - Include external items |
| Project     | ✓ 3 Introduction Projectile                      |      | Printing       | • |                               |
| Amount      | 0,00 EUR                                         | -    | ExtendValidity |   |                               |

The system lists all the budget items for this project, including the sub-projects. By marking the appropriate items and by activating the action "Include budget items", selected budget items will be generated as offer positions in the offer. In the example below three budgets are included...

| $\times$ | ) 🗌 !    | 5elec                | tion       |                                         |
|----------|----------|----------------------|------------|-----------------------------------------|
| Cor      | nfirm ar | nd in                | clude      |                                         |
| 888      | - 14     | 4                    | page 1 c   | EI D DI 20                              |
| 555      | 1        |                      |            |                                         |
| <b>v</b> | <u>-</u> |                      | INUMBER    | Description                             |
|          |          | -                    |            |                                         |
|          | 1        | 8                    | 3-1        | Trip, Manchester                        |
| <b>V</b> | 1        | <b>9</b><br><b>9</b> | 3-1<br>3-2 | Trip, Manchester<br>External Consultant |

... as positions in the offer.

| Offer lir | nes |             |                                       |      |            |                 |                 |
|-----------|-----|-------------|---------------------------------------|------|------------|-----------------|-----------------|
| ×b        | 18  | ┣ 1-3/3 🛛 🕨 |                                       |      |            |                 |                 |
|           | _   | Position    | ⊖ Description                         | ⇔    | Hours      | Amount external | Amount internal |
| 1         |     | 19-1        | Job 4-1<br>Installation/Configuration | 8:00 | h 1 Pd     | 2.000,00        | 2.000,00        |
| 2         |     | 19-2        | Budget 3-2 External<br>Consultant     | 1:00 | h 0,125 Pd | 4.500,00        | 3.400,00        |
| 3         |     | 19-3        | Budget 3.1-1 Travel costs             | 1:00 | h 0,125 Pd | 2.000,00        | 2.000,00        |

All positions of the offer can be changed or adjusted manually. This happens when you change the amount field or the external amount field. The associated hourly rate of the relevant job is known by the system and the sum will be updated automatically.

In the example below the first job will be changed.

Last update: 2019/10/25 en:handbuch:kapitel\_4:4.05\_angebote\_erstellen https://infodesire.net/dokuwiki/doku.php?id=en:handbuch:kapitel\_4:4.05\_angebote\_erstellen&rev=1256552161 14:09

| Offer lir | nes |                  |                                       |                 |                         |                         |
|-----------|-----|------------------|---------------------------------------|-----------------|-------------------------|-------------------------|
| ×b        | 6   | BB 1-3/3 (( 4 )  |                                       |                 |                         |                         |
|           |     | \ominus Position | ⊖ Description                         | \ominus Hours   | \ominus Amount external | \ominus Amount internal |
| 1         |     | 19-1             | Job 4-1<br>Installation/Configuration | 8:00 h 1 Pd     | 2.000,00                | 2.000,00                |
| 2         |     | 19-2             | Budget 3-2 External<br>Consultant     | 1:00 h 0,125 Pd | 4.500,00                | 3.400,00                |
| 3         |     | 19-3             | Budget 3.1-1 Travel costs             | 1:00 h 0,125 Pd | 2.000,00                | 2.000,00                |

After saving the offer, the different positions will be updated in the template. The system changes automatically the external amounts by using the cost index of the project and calculates the actual total amount.

| Amount          | 8.500,00 EUR |        |
|-----------------|--------------|--------|
| Value added tax | VAT-GB-15    | ▼ ∄Q®× |
| Offer total     | 9.775,00 EUR |        |

### **Printing Offers**

The offer can be shown and printed with a standard word processing program. For this activate the action "print offer (grouping dialogue)".

| + | Include        | ۲ |                                        |
|---|----------------|---|----------------------------------------|
| 0 | Workflow       | ۲ |                                        |
| ď | Edit           | ₽ |                                        |
|   | Printing       | • | 14 - Print offer                       |
|   | ExtendValidity |   | 15 - Print offer (grouping dialog) fh- |
|   |                |   | DesignTemplate                         |

The print can be controlled in the intermediate dialogue. You can choose between printing according to a process, according to employees, according to sub-projects (display 1st level), according to an occupation or in one line with the total sum on the project level.

| According to sub project 🛛 🗸           |
|----------------------------------------|
| According to employee                  |
| According to occupation                |
| According to process                   |
| According to process and employee      |
| According to process and employee list |
| According to sub project               |
| According to top project               |
| 📧 No grouping                          |

The system then generates an RTF-file, which can be opened and saved in the following dialogue.

| Fileset           |                    |                             |  |  |  |
|-------------------|--------------------|-----------------------------|--|--|--|
|                   |                    |                             |  |  |  |
| #Open Save File   | Size               | Last modified               |  |  |  |
| 1 📄 🔛 OfferHeader | _19.rtf30,93 kB (3 | 31.672) 16.10.2009 16:59:24 |  |  |  |

The "open" option opens the generated offer in a configured browser or in a word processing program.

update: 2019/10/25 en:handbuch:kapitel\_4:4.05\_angebote\_erstellen https://infodesire.net/dokuwiki/doku.php?id=en:handbuch:kapitel\_4:4.05\_angebote\_erstellen&rev=1256552161 14:09

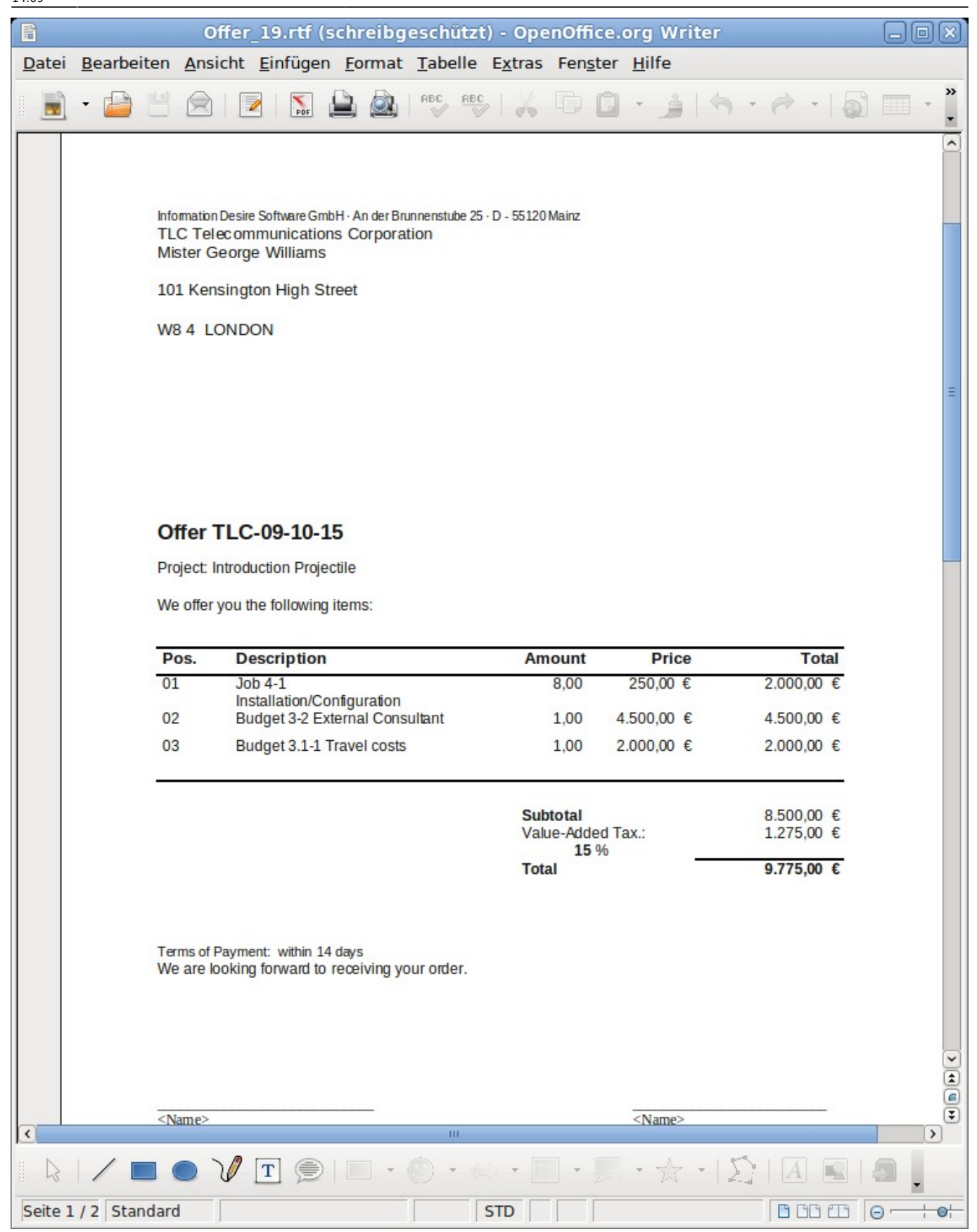

## **Including Offers**

After the offer preparation is completed, the offer must be included using the appropriate action.

| Offer TLC-09-10-15                                                 |                             |                  |                                      |  |  |  |
|--------------------------------------------------------------------|-----------------------------|------------------|--------------------------------------|--|--|--|
| 😑 🧝 🎂 🗇 🛯 🚐 🔹 Document 👻 Edit 👻 View 👻 Back references 👻 Actions 💌 |                             |                  |                                      |  |  |  |
| Master data                                                        | Misc                        | 📑 Include 🛛      |                                      |  |  |  |
| Offernumber                                                        | TI C-09-10-15               | 🝳 Workflow 🛛 🕨   | 💫 05 - Cancel offer                  |  |  |  |
| 1609-10-13                                                         |                             | 🛛 🗹 Edit         | 🎄 05 - Finalise offer விர            |  |  |  |
| Project                                                            | ✓ 3 Introduction Projectile | 🔁 Printing 💦 🖡   | 07 - Delete offer                    |  |  |  |
| Amount                                                             | 0.500.00                    | 🔯 ExtendValidity | 08 - New offer out of cancellation   |  |  |  |
| 1 million in                                                       | 8.500,00 EUR                |                  | 🍪 09 - New invoice out of offer      |  |  |  |
| Value added tax                                                    | VAT-GB-15 ▼ ∰��♥            |                  | 🌼 10 - Remove link to original offer |  |  |  |
| 06                                                                 |                             |                  | 🎲 13 - New Confirmation              |  |  |  |
| Offer total                                                        | 9.775,00 EUR                |                  |                                      |  |  |  |
| OfferCreator                                                       | Conner Jane                 |                  |                                      |  |  |  |
| Offer date                                                         | 16.10.2009                  | 2009 🖪 🗸         |                                      |  |  |  |

The offer status will then be changed to "offer included" and the offer is write-protected (read-only).

| Offer TLC-09-10-15                                         |                                              |  |  |  |  |  |
|------------------------------------------------------------|----------------------------------------------|--|--|--|--|--|
| 🎂 🗂 🔒 Document 🔹 Edit 👻 View 🔹 Back references 🔹 Actions 🔹 |                                              |  |  |  |  |  |
| Master data                                                | Misc                                         |  |  |  |  |  |
| Offernumber                                                | TLC-09-10-15 Offer status Offer Included     |  |  |  |  |  |
| Project                                                    | 3 Introduction Projectile                    |  |  |  |  |  |
| Amount                                                     | 8.500,00 EUR                                 |  |  |  |  |  |
| Value added tax                                            | VAT-GB-15                                    |  |  |  |  |  |
| Offer total                                                | 9.775,00 EUR                                 |  |  |  |  |  |
| OfferCreator                                               | Conner Jane                                  |  |  |  |  |  |
| Offer date                                                 | 16.10.2009 💌 Valid until date 30.10.2009 🖃 🗸 |  |  |  |  |  |

In the project the status of the project changes from passive into an open offer.

| Project 3 Introduction Projectile                                                                 |                                   |  |  |  |  |  |
|---------------------------------------------------------------------------------------------------|-----------------------------------|--|--|--|--|--|
| 😑 🧝 📥 😑 🖻 🕿 🥝 🗒 Document 🔻 Edit 🔹 View 🔹 Back references 🔹 Actions 👻                              |                                   |  |  |  |  |  |
| Master data Involved persons Portfolio Status Budget Financial data Order data Documentation Misc |                                   |  |  |  |  |  |
| Project number                                                                                    | Number 3 Open 🗸                   |  |  |  |  |  |
| Description                                                                                       | Introduction Projectile           |  |  |  |  |  |
| Project start/end date                                                                            | From 16.10.2009 • 30.10.2009 • 10 |  |  |  |  |  |

On the budget tab the subtotal of the offer is also transfered into the element offer value. At the same time the system also updates the invoice amount in the invoice.

Last update: 2019/10/25 en:handbuch:kapitel\_4:4.05\_angebote\_erstellen https://infodesire.net/dokuwiki/doku.php?id=en:handbuch:kapitel\_4:4.05\_angebote\_erstellen&rev=1256552161 14:09

| Project 3 Introduction Projectile                                                                 |              |                            |            |  |  |
|---------------------------------------------------------------------------------------------------|--------------|----------------------------|------------|--|--|
| 📄 🧝 📥 😑 🗧 🥝 🗐 Document 🔹 Edit 🔹 View 🔹 Back references 🔹 Actions 🔹                                |              |                            |            |  |  |
| Master data Involved persons Portfolio Status Budget Financial data Order data Documentation Misc |              |                            |            |  |  |
| Net offer value                                                                                   | 8.500,00 EUR | Net sum of billed invoices | 650,00 EUR |  |  |
| Leistungszukauf                                                                                   | 0,00 EUR     |                            |            |  |  |

When modifying the offer, it must be cancelled first. Afterwards a new offer can be generated, which will contain the previous version of the offer. (You can find more information in section 4.4.1).

From: https://infodesire.net/dokuwiki/ - Projectile-Online-Handbuch Permanent link: https://infodesire.net/dokuwiki/doku.php?id=en:handbuch:kapitel\_4:4.05\_angebote\_erstellen&rev=1256552161